## HOW TO VIEW & PRINT A BILL / INVOICE

- 1) Login to https://dphregprograms.iowa.gov/PublicPortal/Iowa/IDPH/common/index.jsp
- 2) Click "Continue" from your profile page.
  - a. (For business invoices, click on your business FIRST then click "Continue.")

| Home > My Prome            |        |                   |             |                            |            |                 |            |  |
|----------------------------|--------|-------------------|-------------|----------------------------|------------|-----------------|------------|--|
| Home                       |        | Basic Profile Det | ails        |                            |            |                 | PIN: 34924 |  |
| Sign Off                   |        | Name:             |             | Dorothy Knight             |            |                 |            |  |
|                            |        | Date of Birth:    |             | 08/04/1986                 |            |                 |            |  |
| Help                       |        | Email Address*:   |             | narayana.b@launchitcorp.co |            |                 |            |  |
|                            |        | Preferred Address | s:          |                            | •          |                 |            |  |
| Registered User's Membe    | rships | Physical Address  | s Details   |                            |            |                 |            |  |
|                            |        | Address is:       | •           |                            | ATTN:      |                 |            |  |
| Backflow<br>DK City EMS    |        | Street Number*:   | 21781       |                            | City*:     | Monticello      | <b>T</b>   |  |
| DK Dental                  |        | Street Prefix:    |             | •                          | County:    | Jones V         |            |  |
| DK Help Desk Test          |        | Street Name*:     | Business Hv | /v 151                     | State*:    | lowa 🔻          |            |  |
| DK MAMO<br>DK Plumbing Inc |        | Street Type*:     | Highway     | •                          | Country    |                 |            |  |
| DK Tanning Inc             |        | Sueer type .      | riigiiway   | •                          | country.   |                 |            |  |
| DK Vet Clinic              |        | Street Direction: |             | •                          | Zip Code*: | 52610           |            |  |
| ECIA                       |        | Unit Type:        | POBOX       | •                          | Phone 1*:  | 3194653941      |            |  |
| IDPH<br>Iowa Madiaal       |        | one typo:         |             |                            |            | Work <b>v</b>   |            |  |
| lowa Medical               | -      | Unit Number       | 634         |                            | Dhono 2:   | 3194800045      |            |  |
| Lead I Tevendon            |        | Unit Number:      | 034         |                            | Phone Z:   | Mobile <b>v</b> |            |  |

On your programs page, you will see your license number.

3) If you need an invoice for fees generated for a Renewal license application, click "Details" on your **renewal**.

| IDPH                   | H REG          | ULATOR                           | Y PR             | OGR/                     | AMS                       |                    | ame:               |                         | State *   |
|------------------------|----------------|----------------------------------|------------------|--------------------------|---------------------------|--------------------|--------------------|-------------------------|-----------|
| Radio                  | logical H      | lealth = Eme                     | ergenc           | y Medic                  | al Servic                 | es 🗉 En            | viron              | mental He               | alth      |
| Home > My P            | rograms        |                                  |                  |                          |                           |                    | D                  | orothy Knight - Iow     | a Medical |
| Home                   |                |                                  |                  |                          |                           |                    |                    |                         |           |
| Public Sea             | irch           |                                  |                  |                          |                           |                    |                    |                         |           |
| My Profile             |                |                                  |                  |                          |                           |                    |                    |                         |           |
| Company                | Profile        |                                  |                  |                          |                           |                    |                    |                         |           |
| Member M               | anagement      |                                  |                  |                          |                           |                    |                    |                         |           |
| Apply for a            | a Program      |                                  |                  |                          |                           |                    |                    |                         |           |
| Sign Off               |                |                                  |                  |                          |                           |                    |                    |                         |           |
| Help                   |                |                                  |                  |                          |                           |                    |                    |                         |           |
| Programs for           | r Iowa Medical |                                  |                  |                          |                           |                    |                    |                         |           |
| License #<br>MED 30032 | Applicant      | Program<br>Radiological Facility | Status<br>Active | Issue Date<br>06/28/2018 | Expiry Date<br>01/01/2019 | City<br>Des Moines | Details<br>Details | Online Services         | Renew     |
| MED 30032              |                | Radiological Facility            | Renewal          |                          |                           | Des Moines         | <u>Details</u>     | Online Services<br>Make | Payment   |

Updated 11/1/18

4) If you need an invoice for a fee generated on an Active license, click "Details" on your **active** license.

| IDPH<br>Radiolo | REGUL<br>gical Heal | ATORY              | PRC<br>ency | OGRA<br>Medica | MS<br>I Service | s = En     | vironr  | nental He       | alth      |
|-----------------|---------------------|--------------------|-------------|----------------|-----------------|------------|---------|-----------------|-----------|
| Home > My Pro   | grams               |                    |             |                |                 |            |         | Dorot           | hy Knight |
| Home            |                     |                    |             |                |                 |            |         |                 |           |
| Public Searc    | h                   |                    |             |                |                 |            |         |                 |           |
| My Profile      | My Profile          |                    |             |                |                 |            |         |                 |           |
| New Compa       | ny Registration     |                    |             |                |                 |            |         |                 |           |
| Apply for a F   | Program             |                    |             |                |                 |            |         |                 |           |
| Sign Off        |                     |                    |             |                |                 |            |         |                 |           |
| Help            |                     |                    |             |                |                 |            |         |                 |           |
| Programs for D  | orothy Knight       |                    |             |                |                 |            |         |                 |           |
| License #       | Applicant           | Program            | Status      | Issue Date     | Expiry Date     | City       | Details | Online Services | Renew     |
| RNTST10050      | Dorothy Knight      | Radon Individual   | Active      | 11/08/2017     | 11/30/2018      | Monticello | Details | Online Services |           |
|                 | Dorothy Knight      | Permit To Practice | New         |                |                 | Monticello | Edit    | Online Services |           |
|                 |                     |                    |             |                |                 |            |         | Make            | Payment   |

This will take you into the details of the license or license renewal application.

5) Scroll to the bottom of the page and click "Print Bill."

| Home > My Programs > Prog          | ram Details                        |                                                                        |                     |                           |                |                               |
|------------------------------------|------------------------------------|------------------------------------------------------------------------|---------------------|---------------------------|----------------|-------------------------------|
| Home                               | Radiological Faci                  | lity - Medical/Chiro                                                   |                     |                           |                |                               |
| Sign Off                           | License #<br>MED 20032             | Application Date                                                       | Issue Date          | Expiry Date               | Status         | Description<br>Renewal Folder |
| Usin On                            | MED 30032                          | 12/18/2010                                                             |                     |                           | Renewal        | Neriewarroider                |
| нер                                |                                    |                                                                        |                     |                           |                |                               |
| People Details                     |                                    |                                                                        |                     |                           |                |                               |
| People Details<br>Role             |                                    | Name/LastName Fire                                                     | tName MiddleName    | Name Suffix)              |                |                               |
| Facility                           |                                    | Name(casadame r na                                                     | Iowa Medical        | Hume ournixy              |                |                               |
| Application Form                   |                                    |                                                                        |                     |                           |                | Expand All                    |
| Affirmation                        |                                    |                                                                        |                     |                           |                |                               |
| Facility Details                   |                                    |                                                                        |                     |                           |                |                               |
| Application Form Details           |                                    |                                                                        |                     |                           |                | Collapse All                  |
| Equipment List                     |                                    |                                                                        |                     |                           |                |                               |
| Mobile Sites                       |                                    |                                                                        |                     |                           |                |                               |
| License Processes                  |                                    |                                                                        |                     |                           |                | Expand All                    |
| Description                        |                                    | Status                                                                 | Requested           | Date                      | Expiry         | Date                          |
| Application Review                 |                                    |                                                                        |                     |                           |                |                               |
| Radiological Facility Ap<br>Review | oplication                         | Calculate Fees                                                         | 06/28/2             | 2018                      |                |                               |
| Equipment                          |                                    |                                                                        |                     |                           |                |                               |
| Xray Machine                       |                                    | Approved                                                               | 12/13/2             | 2017                      |                |                               |
| Fees                               |                                    |                                                                        |                     |                           |                |                               |
| Fee List                           |                                    |                                                                        | Payment             |                           |                |                               |
| Bill Number<br>16373 Radiole       | Description<br>ogical Equipment Fe | Fee Amount           a         \$51.00           Total         \$51.00 | No payment to be di | splayed.<br>Total Due: \$ | 51.00 Print Bi | Make Payment                  |
| Attachments                        |                                    |                                                                        |                     |                           |                |                               |
| Attachment Description             |                                    |                                                                        |                     |                           |                |                               |
|                                    |                                    |                                                                        |                     | Add New                   | Attachment     | Upload Attachments            |
| Online Services                    |                                    |                                                                        |                     |                           |                | Back                          |

6) Click "Print" as shown:

| IDPH REGU                                           | LATORY PROGRAMS                             | James                                                                                            | State *          |
|-----------------------------------------------------|---------------------------------------------|--------------------------------------------------------------------------------------------------|------------------|
| Radiological Hea                                    | Ith Emergency Medical Se                    | rvices 🛛 Environmental                                                                           | Health           |
| Home > Print Bill                                   |                                             |                                                                                                  |                  |
| Please clic <mark>t PRINT</mark> iere for your bill | copy if necessary. Bill (Copy)              |                                                                                                  |                  |
| Billed To                                           |                                             |                                                                                                  |                  |
| Folder Name:                                        | Iowa Medical                                |                                                                                                  |                  |
| LPCRO No:                                           | MED 30032                                   |                                                                                                  |                  |
| Refernce No:                                        | 546677                                      |                                                                                                  |                  |
| Pacaint Datails                                     |                                             |                                                                                                  |                  |
| Bill No                                             | Fee Description                             | Bill Generated Date                                                                              | Amount           |
| 546677 - 16373                                      | Radiological Equipment Fee                  | 12/19/2018                                                                                       | \$51.00          |
|                                                     |                                             | Total:                                                                                           | \$51.00          |
| Print<br>Total: 1 sheet of paper<br>Print<br>Cance  | al ID<br>Rac                                | PH REGULATORY PROGRAMS                                                                           | onmental Health  |
| Destination Change                                  | Home ><br>Please cl                         | Print Bill<br>lick <u>PRINT</u> here for your bill copy if necessary.                            |                  |
| Pages                                               |                                             | Bill (Copy)                                                                                      |                  |
| e.g. 1-5, 8, 11-13                                  | Billed T<br>Fader No<br>LCPGDN<br>Reference | 0 Inter MidGoll<br>6: MED 30032<br>Not 54677                                                     |                  |
| Copies 1                                            | Receipt                                     | Dctails<br>to Fee Description Bill Generated Date Amount                                         |                  |
| Layout Portrait                                     | ¥                                           | 16373 Radiological Equipment Fee 12/192018 551.00<br>Total: 551.00<br>Back                       |                  |
| Color                                               | • C Copyr                                   | ight 2016 Iowa Department of Public Health 855-824-4357  <u>Privacy Statement</u>   <u>Terms</u> | oruse f 🔰 in 🖗 🏭 |
| Options 🗹 Two-sided                                 |                                             |                                                                                                  |                  |
| + More settings                                     |                                             |                                                                                                  |                  |
| Print using system dialog (Ctrl+Shift+P)            |                                             |                                                                                                  |                  |